静清信用金庫

## ワンタイムパスワードご利用までの流れ

## 1. ソフトウェアトークンのダウンロード

ご使用のスマートフォンで、以下の QR コードを読み取るか、AppStore もしくは GooglePlay から「しん きん(個人) ワンタイムパスワード」を検索してアプリ(ソフトウェアトークン)をダウンロードしてく ださい。

| アプリ名称 | しんきん(個人)ワンタイムパスワード                                                                    |
|-------|---------------------------------------------------------------------------------------|
| アイコン  | <b>しいしていた。</b><br><b>Skinkin</b><br><b>Shinkin</b><br><b>M人ワンタイム</b><br>パスワード<br>信用金庫 |

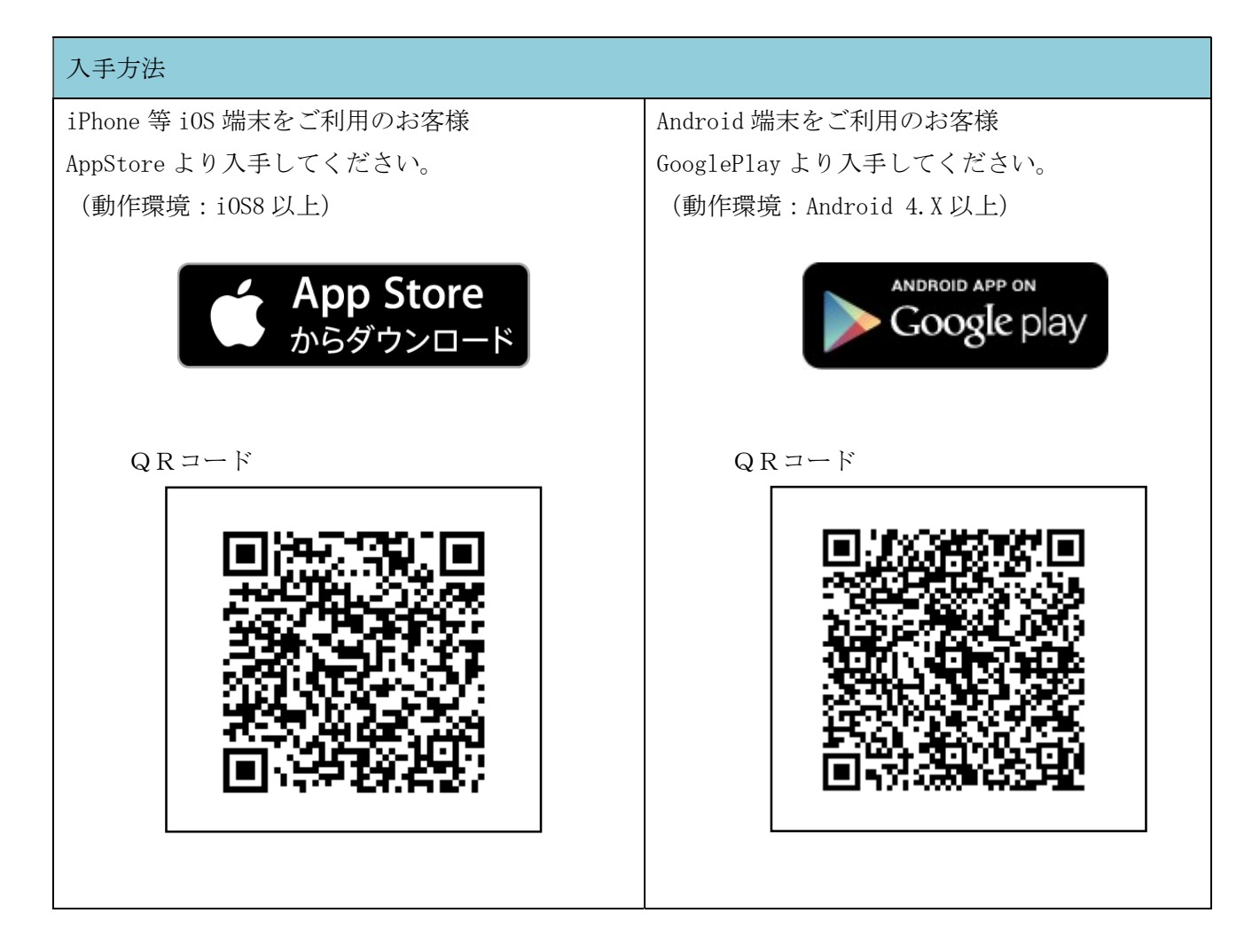

## 2. トークンの利用開始登録

以下の操作はPC・スマホのいずれからも可能です。例示はPC操作を表示しています。

<ログイン画面>

①ログイン画面を表示してください。

画面下の「ワンタイムパスワード」の利用開始ボタンをクリックします。

| インターネットバンキングにログ・<br>■契約者ID(利用者番号)    | 化します。<br>、ログインパスワードを入力し、「ログ | ブイン」ボタンを押してください。            | お気に入り登録      |
|--------------------------------------|-----------------------------|-----------------------------|--------------|
| ログイン                                 |                             |                             |              |
| 契約者ID(利用者番号)                         |                             |                             |              |
| ログインパスワード                            | ソフトウェアキーボ                   | <u>ード入力</u> ( <u>使用方法</u> ) |              |
| ログイン                                 |                             |                             | 閉じる          |
| ■英字は大文字と小文字を区別                       | しますので、ご注意ください。              |                             |              |
| ・・・・・・・・・・・・・・・・・・・・・・・・・・・・・・・・・・・・ | ンは使用しないでください。               |                             |              |
| !ご利用のOSおよびブラウザヤ                      | や文字の大きさによっては、画面のレイアウト       | が若干崩れる場合がありますが、             |              |
| お取りには影響のりません。                        |                             |                             |              |
| 「お気に入り登録」本タンはInt                     | ernetExplorerのみに対応しております。   |                             |              |
| ワンタイムパスワードの管理家行                      | il 1= d.                    |                             |              |
| D<br>ロワンタイムバスワードを                    | 利用開始する場合は、「利用開始」が           | ドタンを押してください。                |              |
| ロンタイムパスワードの                          | 交換をする場合は、「交換」ボタンを           | 押してください。                    |              |
| ロンタイムパスワードを                          | 利用中止する場合は、「利用中止」オ           | 、タンを押してください。                |              |
| D ワンタイムバスワート                         | :                           |                             |              |
| 利用開始交換利                              | 川用中止                        | ワンタイムパスワードごろ                | 案内(概要説明はこちら) |

②お客さまの契約者 I Dとログインパスワードを入力し、③次へをクリックします。

| ワンタイムバスワード利用開始                                                                                                    |
|----------------------------------------------------------------------------------------------------|
| 利用者認証 ▶ ワンタイムバスワード登録 ▶ 処理開始                                                                                                    |
| ワンタイムバスワード利用開始の流れ                                                                                                    |
| 1.トーケンの準備<br>ワンタイムパスワードの利用を開始されるお客様は、事前にトークンをご用意ください。<br>トークンの詳細は、ページ中程の「トークンの種類と入手方法」をご覧ください。                                                                                                    |
| 2. ワンタイムパスワードの登録<br>以下の入力欄に契約者IDおよびログインパスワードを入力し、「次へ」ボタンを押してください。                                                                                                    |
| 利用開始 2                                                                                                    |
| 契約者ID(利用者番号) (使用方法) (使用方法)                                                                                                    |
|                                                                                                    |
| <ul> <li>■トークンの種類と入手方法<br/>トークンには、「1. ソフトウェアトークン」と「2. ハードウェアトークン」があります。何れかをご用意ください※。</li> <li>※利用可能なトークンの種類(1. ソフトウェアトークンと2. ハードウェアトークン)は、IBをご契約された信用金庫により異なります。<br/>取扱いトーグンの種類につきましては、IBをご契約された信用金庫のホームページでご確認いただくか、<br/>所定のお問い合わせ先までお問合わせください。</li> <li>1. ソフトウェアトークン<br/>スマートフォン (iPhoneまたはAndoroid)またはパソコンのいずれかにトークンのソフトウェアをダウンロードしてください。</li> </ul> |
| ・iPhone用<br>App Storeよりダウンロードしてください (無料)<br>アプリ名「しんきんワンタイムパスワード」                                                                                                    |

④「シリアル番号」と「ワンタイムパスワード」を入力します。⑤ログイン時のワンタイムパスワード認証の要否の設定を行います。

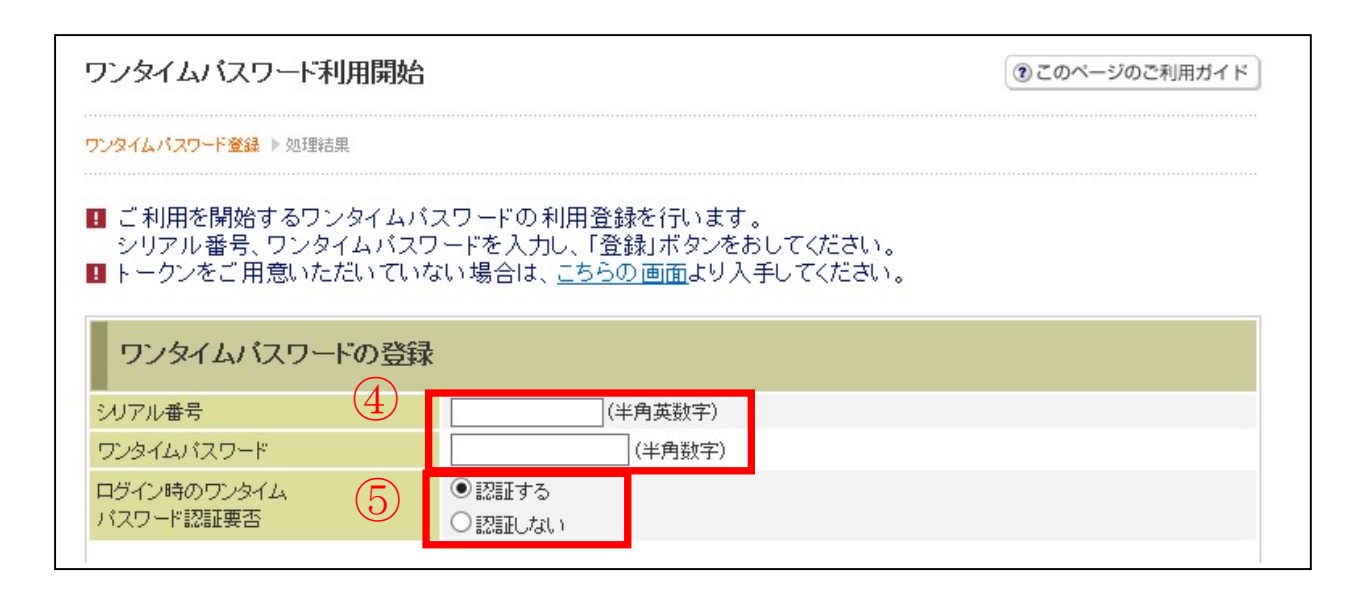

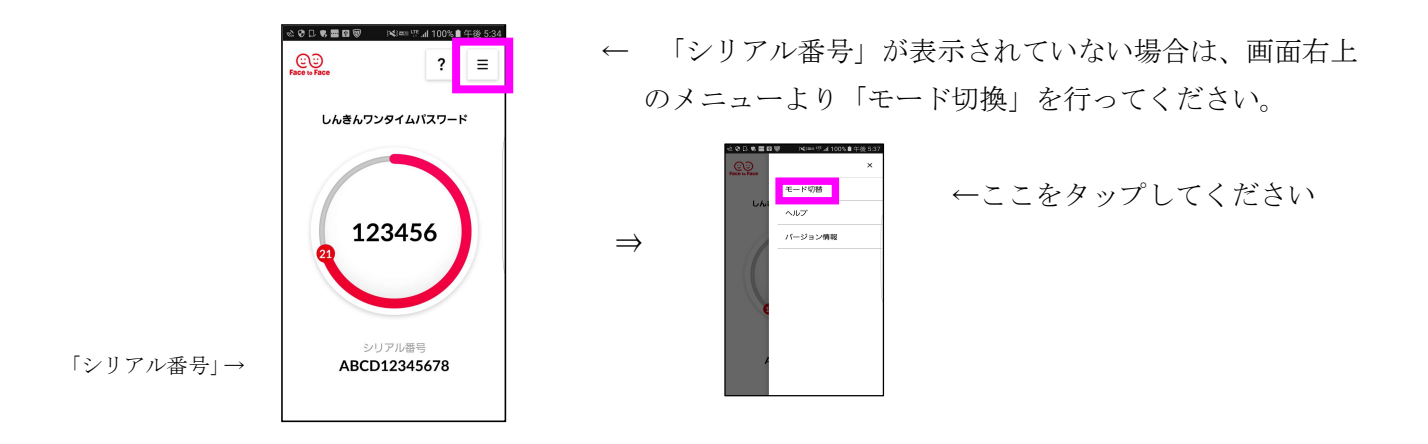

⑥資金移動用パスワードを入力します。

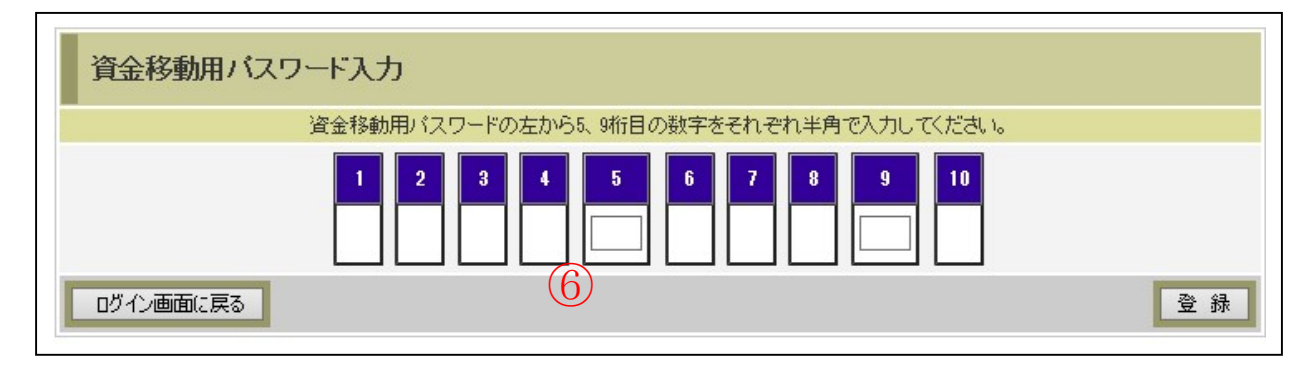

⑦「ワンタイムパスワードの利用登録が完了しました。」と表示されます。

| フンタイムバスワード利用開始                   |                      |
|----------------------------------|----------------------|
| フンタイムバスワード登録 🕨 <mark>処理結果</mark> |                      |
| ワンタイムパスワードの利用開始が完了しまし            | t                    |
| 受付内容                             |                      |
| 受付番号                             | 0HT8K2D711KK         |
| 受付時刻                             | 2017年01月31日08時57分56秒 |
| 登録内容                             |                      |
| ミルマル番号                           | SKTH00000044         |
| ノソノル田市                           |                      |

以上で作業は終了です。